# Подсистема «Территориальное планирование» для ГИС «ИнГео» 4.8

ИНСТРУКЦИЯ ПО УСТАНОВКЕ

## 1. ТЕРМИНЫ И СОКРАЩЕНИЯ

| Обозначение          | Описание                                                         |
|----------------------|------------------------------------------------------------------|
| ГИС, ГИС «ИнГео»     | Геоинформационная система «ИнГео»                                |
| Подсистема «10       | Подсистема ГИС «ИнГео» для подготовки карт документов            |
| приказа», Подсистема | территориального планирования по требованиям Приказа             |
|                      | Министерства экономического развития №10 от 09.01.2018 г.        |
| БД ГИС               | База данных ГИС «ИнГео»                                          |
| Структура карт       | Структура карт и слоев в ГИС «ИнГео» с библиотекой условных      |
|                      | знаков, обеспечивающая исполнение Приказа Министерства           |
|                      | экономического развития №10 от 09.01.2018 г.                     |
| приказ №10           | Приказ Министерства экономического развития №10 от 09.01.2018 г. |

# **ОГЛАВЛЕНИЕ**

| 1  |      | ТЕРМИНЫ И СОКРАЩЕНИЯ            | 2 |
|----|------|---------------------------------|---|
| 2. |      | УСТАНОВКА ПОДСИСТЕМЫ            | 4 |
|    | 2.1. | Импорт структуры карт и слоев   | 4 |
|    | 2.2. | Регистрация программного модуля | 7 |

## 2. УСТАНОВКА ПОДСИСТЕМЫ

### 2.1. Импорт структуры карт и слоев

Для установки подсистемы на рабочем месте должна быть установлена ГИС ИнГео 4.8 и создана и подключена новая база данных.

В главном меню ГИС «ИнГео» выберите пункт *Сервис→Импорт→Обменный файл ИнГео* (Рисунок 1).

| 😝 ИНГЕО - ИнГео 10 приказ (лока                  | льно) - Прое <b>к</b> т 10 пр <b>ик</b> аз              |    |                             |
|--------------------------------------------------|---------------------------------------------------------|----|-----------------------------|
| Файл Правка Вид Анализ С                         | Сервис Окна ?                                           |    |                             |
| <b>20 10 00 00 00 00 00 00 00 00 00 00 00 00</b> | Измерение расстояний<br>Установка топологических связей | F8 | 16685454  X <br>(146854 X ■ |
| 🤗 🎞 🞇 🛛 xis 🖤 🔍                                  | трансформация карты<br>Проверка целостности базы        |    |                             |
|                                                  | Массовые операции                                       | F9 |                             |
|                                                  | Экспорт                                                 | >  |                             |
|                                                  | Импорт                                                  | >  | Обменный файл ИнГео         |
|                                                  | Параметры                                               |    | DXF                         |
|                                                  | Проверка объекта                                        |    | Excel файл (XLS)            |
|                                                  | Модуль поиска                                           | >  | Росреестр                   |
|                                                  | Поиск по шаблону                                        | >  | Mif/Mid                     |
|                                                  | Трассировка                                             |    | Shape                       |
|                                                  | Подключение WMS источников                              |    | Текст                       |
|                                                  |                                                         |    | РТS-файл                    |
|                                                  |                                                         |    | SDR-файл                    |
|                                                  |                                                         |    |                             |
|                                                  |                                                         |    |                             |
|                                                  |                                                         |    |                             |
|                                                  |                                                         |    |                             |
| <u>e</u>                                         |                                                         |    |                             |

Рисунок 1. Импорт структуры карт и слоев

В открывшемся окне Выбор файла импорта выберите файл со структурой и нажмите кнопку Открыть (Рисунок 2).

| \varTheta Выбор файла импорта                                                                                                    |                                       |            |       |                                      | ×      |
|----------------------------------------------------------------------------------------------------|---------------------------------------|------------|-------|--------------------------------------|--------|
| ← → × ↑ 📙 « Data (D:                                                                                                    | ) > 2021 > Интегро >                  | ~          | õ     | 🔎 Поиск: Интегро                     |        |
| Упорядочить 👻 Новая паг                                                                                                    | тка                                   |            |       |                                      | 0      |
| 📕 Яндекс.Диск \land Ил                                                                                                    | A RM                                  | Дата изме  | нения | Тип                                  | Размер |
| 🤱 Пользователь                                                                                                    | Руководство                           | 16.03.2021 | 21:30 | Папка с файлами                      |        |
| 💻 Этот компьюте;                                                                                                    | 2021_03_16_Структура 10 приказ.idf    | 16.03.2021 | 19:01 | Файл "IDF"                           | 1 07   |
| <ul> <li>Докуменны</li> <li>Загрузки</li> <li>Изображения</li> <li>Музыка</li> <li>Объемные об</li> <li>Рабочий стол</li> <li>Локальный ди</li> <li>Data (D:)</li> </ul> |                                       |            |       |                                      |        |
| Имя файла                                                                                                    | а: 2021_03_16_Структура 10 приказ.idf |            | ~     | Файлы импорта (*.idf)<br>Открыть Отм | ~      |

Открывается окно *Импорт данных* (Рисунок 3). В открывшемся окне *Импорт данных* выберите параметры и нажмите кнопку *Далее* (Рисунок 4).

| Импорт данных    | ?   | ×   |
|------------------|-----|-----|
| > 🗹 Карты и слои |     |     |
| > 🗹 Справочники  |     |     |
|                  |     |     |
|                  |     |     |
|                  |     |     |
|                  |     |     |
|                  |     |     |
|                  |     |     |
|                  |     |     |
|                  |     |     |
|                  |     |     |
|                  |     |     |
|                  |     |     |
|                  |     |     |
|                  |     |     |
|                  |     |     |
| < Назад Далее >  | Отм | ена |

Рисунок 3. Импорт данных структуры карт и слоев.

В открывшемся окне Импорт данных нажмите кнопку Далее (Рисунок 5).

| • Импорт данных                                                                              | ?      | ×    |
|----------------------------------------------------------------------------------------------|--------|------|
|                                                                                              |        | _    |
| 🗹 Переопределять структуру существующих карт, слоев,                                         |        |      |
| 🗹 Импортировать пространственные объекты                                                     |        |      |
| 🗹 Импортировать топологические связи                                                         |        |      |
| 🗹 Импортировать содержимое семантических таблиц                                              |        |      |
| 🗹 Импортировать содержимое справочников                                                      |        |      |
| 🗹 Импортировать привязку растров                                                             |        |      |
| 🗹 Импортировать права доступа к объектам                                                     |        |      |
| 🗹 Добавлять новые карты в проект                                                             |        |      |
| Преобразование координат<br>Исходная система координат                                       | 102.02 |      |
| Изменить                                                                                     | Сбросі | ить  |
| Система координат базы данных не определена, данные будут импортированы без<br>трансформации |        | ^    |
|                                                                                              |        | ~    |
| Выполнять преобразование координат при импорте                                               |        |      |
|                                                                                              |        |      |
|                                                                                              |        |      |
|                                                                                              |        |      |
| < Назал Лалее >                                                                              | 01     | мена |
|                                                                                              |        |      |

Рисунок 4. Параметры импорта

| Гля начала импорта нажмите кнопку "Импорт"<br>мпорт пользователей<br>мпорт справочников<br>мпорт топологических отношений<br>мпорт пространственных объектов<br>мпорт семантических данных<br>мпорт топологических связей |             |              |
|----------------------------------------------------------------------------------------------------|-------------|--------------|
| мпорт пользователей<br>мпорт справочников<br>мпорт топологических отношений<br>мпорт пространственных объектов<br>мпорт семантических данных<br>мпорт топологических связей                                               |             |              |
| мпорт справочников<br>мпорт карт и слоев<br>мпорт топологических отношений<br>мпорт пространственных объектов<br>мпорт семантических данных<br>мпорт топологических связей                                                |             |              |
| мпорт карт и слоев<br>мпорт топологических отношений<br>мпорт пространственных объектов<br>мпорт семантических данных<br>мпорт топологических связей                                                                      |             |              |
| мпорт топологических отношений<br>мпорт пространственных объектов<br>мпорт семантических данных<br>мпорт топологических связей                                                                                            |             |              |
| мпорт пространственных объектов<br>мпорт семантических данных<br>мпорт топологических связей                                                                                                    |             |              |
| мпорт топологических связей                                                                                                    |             |              |
| мпорт топологических связей                                                                                                    |             |              |
|                                                                                                    |             |              |
| Grant                                                                                                    |             |              |
| Grane                                                                                                    |             |              |
| Orena                                                                                                    |             |              |
| Orena                                                                                                    |             |              |
| Orena                                                                                                    |             |              |
| Orena                                                                                                    |             |              |
| Oren.et                                                                                                    |             |              |
| Oren.er                                                                                                    |             |              |
| Oren.er                                                                                                    |             |              |
| Oren.er                                                                                                    |             |              |
| Oren.er                                                                                                    |             |              |
| Oreneer                                                                                                    |             |              |
| Oreneer                                                                                                    |             |              |
| Oreneer                                                                                                    |             |              |
| Oreneers                                                                                                    |             |              |
| Orrorer                                                                                                    |             |              |
| OTVOLITE                                                                                                    |             |              |
| OIKPBITE                                                                                                    | журнал Сохр | анить журнал |
|                                                                                                    |             |              |
|                                                                                                    |             | _            |

Рисунок 5. Начало импорта данных

Открывается окно с сообщением "Импорт завершен" (Рисунок 6).

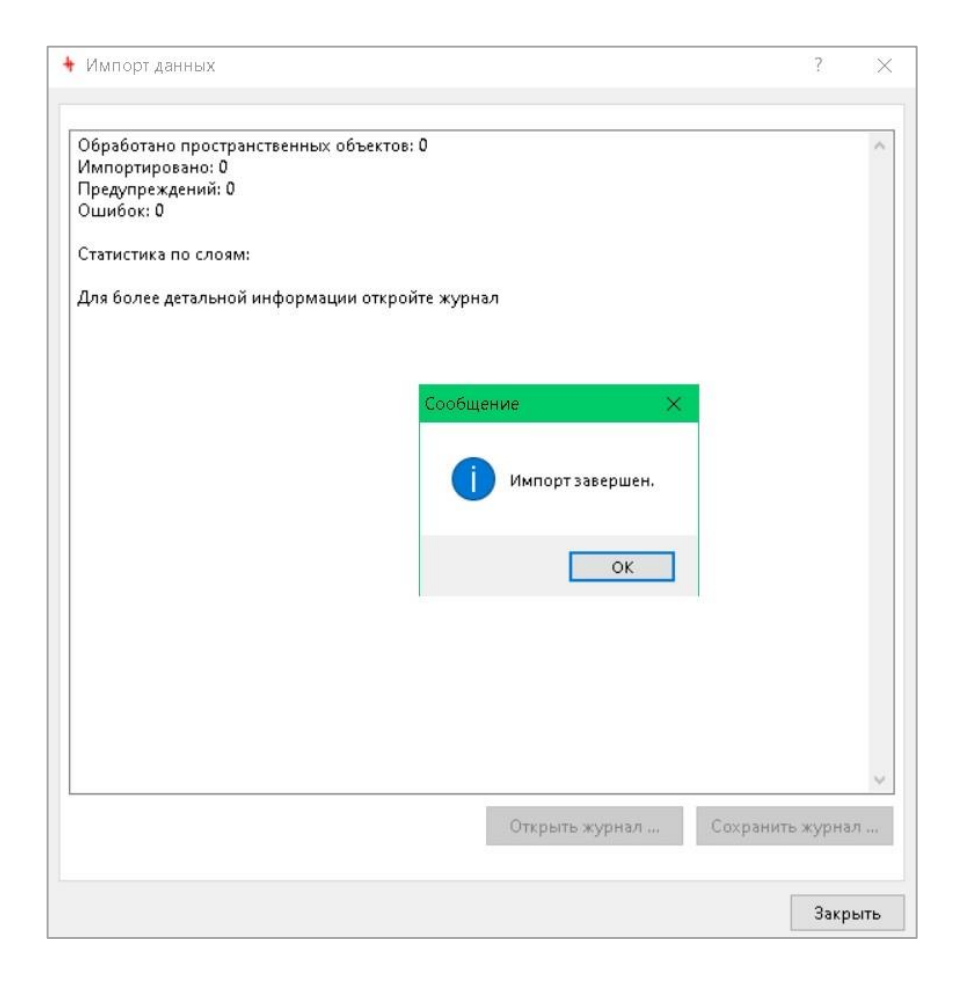

### Рисунок 6. Импорт данных завершён

В окне Импорт данных нажмите кнопку Закрыть (Рисунок 6).

Структура карт и слоев загружены (Рисунок 7).

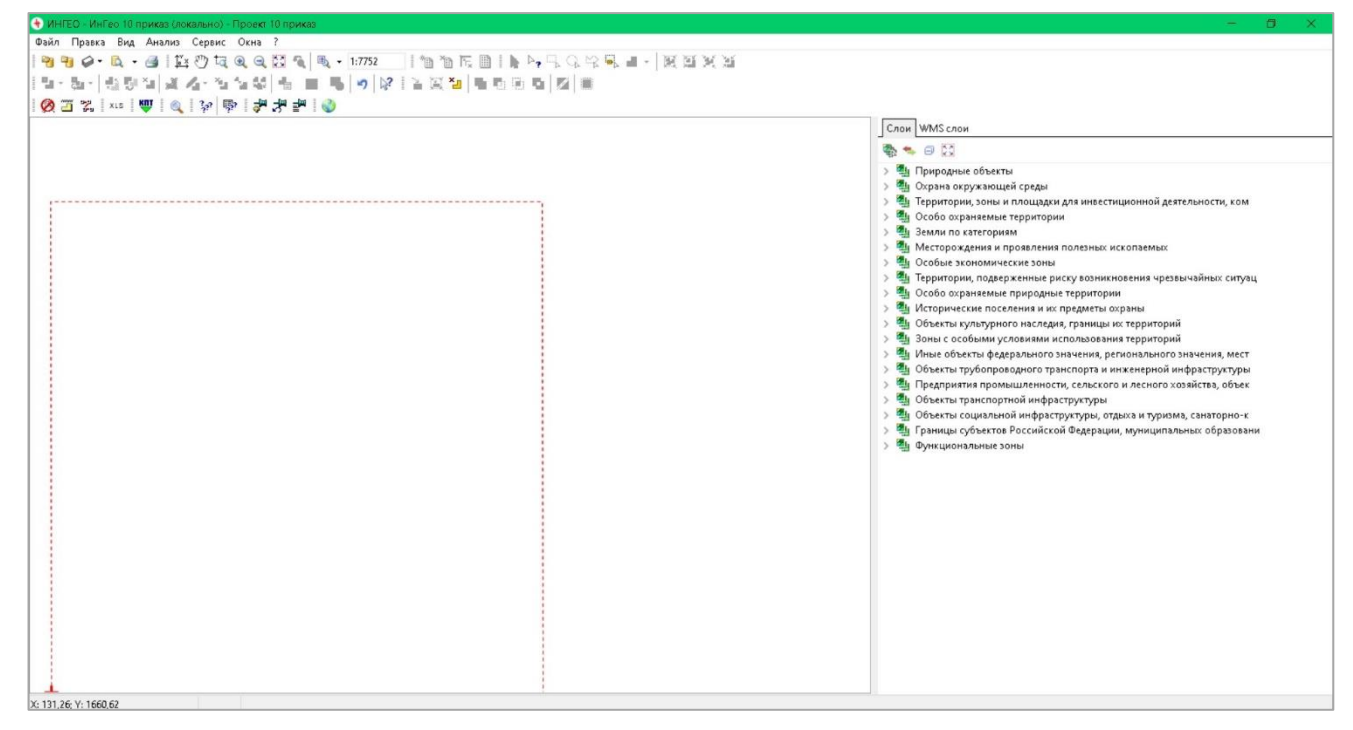

Рисунок 7. Загружена структура карт и слоев

### 2.2. Регистрация программного модуля

Подключите программный модуль подсистемы Classifier10Addon.dll к клиенту ГИС с правами администратора Windows (Рисунок 8).

| ive[해낙백]도명 [ ] @ @ @ @<br>이슈지에 2 프라이션 [ ] @ @ @ @ @<br>이슈지에 2 프라이션 [ ] [ @ @ @ @ @                                                                                                    |                                               | Спян WM5-слои Растровые файлы Колсонфикатор                                                                                                    | <b>&gt;</b> 10                                                                                                    |
|----------------------------------------------------------------------------------------------------|-----------------------------------------------|----------------------------------------------------------------------------------------------------|----------------------------------------------------------------------------------------------------|
|                                                                                                    |                                               |                                                                                                    | онной деятельности<br>ения чрезвычайных сит<br>лавемак                                                                                                    |
|                                                                                                    |                                               | <ul> <li>Модули расширения</li> <li>7 × <ul> <li>10 Объекты культурного наследия, границы их та<br/>10 Объекты культурного наследия, границы их та<br/>10 2000 на 10 2000 на 10 20</li></ul></li></ul> | лерриторий                                                                                                    |
|                                                                                                    |                                               | Системные Прикладные 🐴 10, Иные объекты федерального значения, реги                                                                                                    | суритория<br>снального значения                                                                                                    |
|                                                                                                    |                                               | Модуль закладки                                                                                                    | енерной инфраструкт                                                                                                    |
|                                                                                                    |                                               | Модуль подключения WMS источников Модуль подключения WMS источников                                                                                                    |                                                                                                    |
|                                                                                                    |                                               | — Moдуль расчета ценообразующих факторов                                                                                                    |                                                                                                    |
|                                                                                                    |                                               | - 🗹 Модуль почвенных карт 🥄 🦉 Моростания путв                                                                                                    |                                                                                                    |
| Putter Honda pacinipania                                                                                                    |                                               | - Mogyna поиска смеховых земельных участков                                                                                                    |                                                                                                    |
| <ul> <li>Depote scotting becompensation</li> </ul>                                                                                                    | ~                                             | <ul> <li>Комплексные объекты транспортной инфра-</li> <li>Комплексные объекты транспортной инфра-</li> </ul>                                                                                                    | труктуры                                                                                                    |
| ← → × ↑ ≪ Mod > Classifier10 >                                                                                                    | & P Doecc Classifier10                        | <ul> <li>Модуль проверки геометрии картографических объектов</li> <li>Линии общественного пассажирского транс</li> </ul>                                                                                                    | порта                                                                                                    |
|                                                                                                    | •                                             | Мокуль проверки топологии     Мокуль проверки топологии     Мокуль проверки топологии     Мокуль проверки топологии     Мокуль проверки топологии                                                                                                    | анспорта                                                                                                    |
| Упорядочить • Новая папка                                                                                                    | III • 🔟 👔                                     | С писрока продека объекта собъекта Объекта водного транспорта                                                                                                    |                                                                                                    |
| A                                                                                                    |                                               | <ul> <li>Место стоянки маломерных, спортивных</li> </ul>                                                                                                    | парусных и прогулочных судо                                                                                                    |
| маркетингнов имя                                                                                                    | дата изменения Тип                            | Расположение: C:\integro\lngeo_4.8\Modules\Class\Classifier10Addon.dll / Морской порт и (или) морской терминал                                                                                                    |                                                                                                    |
| OneDrive - Persor                                                                                                    | 23.03.2021 14:53 Flame                        | Ипплавной мост                                                                                                    |                                                                                                    |
| Classifier10Addon.dll                                                                                                    | 21.12.2021 16:11 Pacu                         | Добавить Удалить Объект инфраструктуры внутренных води                                                                                                    | ак путеи                                                                                                    |
| Яндекс.Диск                                                                                                    |                                               | Clocki nabil advonto i rigoti pagi vectori                                                                                                    | у обеспечения морских путей,                                                                                                    |
| TIGT KOMENOTER                                                                                                    |                                               | ОК Отмена Причал                                                                                                    |                                                                                                    |
| E Bassa                                                                                                    |                                               | / Речной порт                                                                                                    |                                                                                                    |
| Direction of the second second |                                               | Судоходные гидротехнические сооружен                                                                                                    | ия внутренних водных путей                                                                                                    |
| 🔁 Документы                                                                                                    |                                               | > 🔄 Объекты воздушного транспорта                                                                                                    |                                                                                                    |
| 🕹 Загрузки                                                                                                    | -                                             | 🔿 💆 Объекты железнодорожного транспорта                                                                                                    |                                                                                                    |
| 🐷 Изображения                                                                                                    |                                               | > 🖉 Объекты обслуживания и хранения автомоб                                                                                                    | ального транспорта                                                                                                    |
| Музыка                                                                                                    |                                               | <ul> <li>В Объекты хранения и обслуживания обществ</li> <li>Отнолого</li> </ul>                                                                                                    | анного пассажирского транспорта                                                                                                    |
| Champie of a                                                                                                    |                                               | Control Control Contro            | any control and the second second sec |
|                                                                                                    |                                               | У Улично-допожняя сеть голоаского населения                                                                                                    | ого пункта                                                                                                    |
| и карочий стол                                                                                                    |                                               | Улично-дорожная сеть сельского населенно                                                                                                    | го пункта                                                                                                    |
|                                                                                                    |                                               | > 🌯 10_Предприятия промышленности, сельского и                                                                                                    | лесного хозяйства, об                                                                                                    |
| Имя файла: Classifier10Addon.dll                                                                                                    | <ul> <li>Модуль расширения (*.dll)</li> </ul> | > 5 10_Объекты социальной инфраструктуры, отдых                                                                                                    | са и туризма, санаторн                                                                                                    |
|                                                                                                    |                                               |                                                                                                    |                                                                                                    |

Рисунок 8. Подключение модуля

После подключения модуля во вкладке над списком структуры карт и слоев появится вкладка *Классификатор 10* (Рисунок 9).

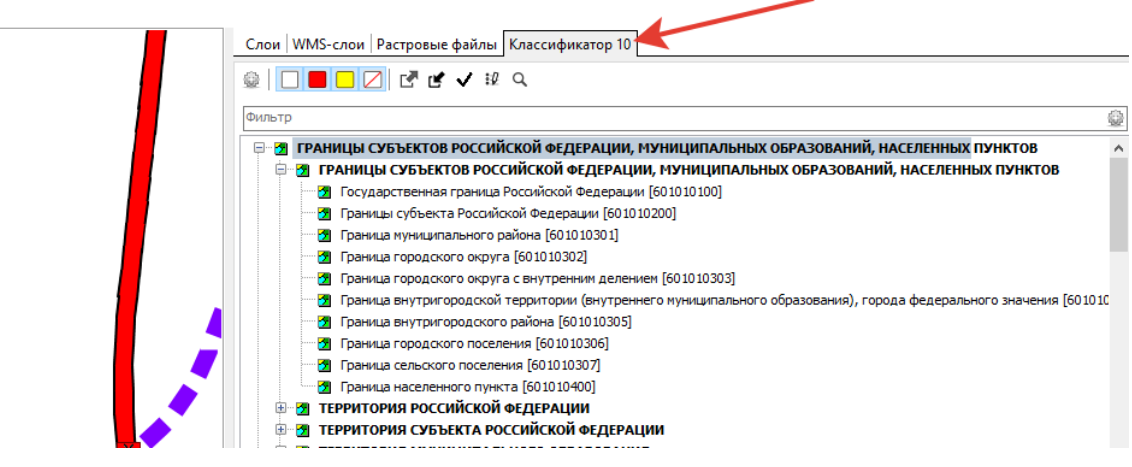

Рисунок 9. Панель инструментов Подсистемы

Установка подсистемы завершена.